# Configurazione delle regole di accesso sui router VPN RV320 e RV325

## Obiettivo

Gli Access Control Lists (ACLs) sono elenchi che bloccano o consentono l'invio di traffico da e verso determinati utenti. È possibile configurare le regole di accesso in modo che siano sempre attive o basate su una pianificazione definita. Una regola di accesso viene configurata in base a diversi criteri per consentire o negare l'accesso alla rete. La regola di accesso viene pianificata in base all'ora in cui le regole di accesso devono essere applicate al router. In questo articolo viene descritta la Configurazione guidata regole di accesso utilizzata per determinare se il traffico può entrare nella rete attraverso il firewall del router o meno per garantire la sicurezza della rete.

### Dispositivi interessati | Versione firmware

- RV320 Dual WAN VPN Router | V 1.1.0.09 (scarica la versione più recente)
- RV325 Gigabit Dual WAN VPN Router | V 1.1.0.09 (scarica la versione più recente)

### Configurazione regola di accesso

Passaggio 1. Accedere all'utility di configurazione Web e scegliere **Firewall>Regole di accesso**. Viene visualizzata la pagina *Regole di accesso*:

| A | Iccess Rules |               |                    |            |                    |                 |        |             |        |                |     |
|---|--------------|---------------|--------------------|------------|--------------------|-----------------|--------|-------------|--------|----------------|-----|
| 1 | Pv4 IF       | Pv6           |                    |            |                    |                 |        |             |        |                |     |
|   | Access       | s Rules Table |                    |            |                    |                 |        |             |        | Items 1-5 of 5 | 5 🕶 |
|   |              | Priority      | Enable             | Action     | Service            | SourceInterface | Source | Destination | Time   | Day            |     |
|   |              |               | <b>V</b>           | Allow      | All Traffic [1]    | LAN             | Any    | Any         | Always |                |     |
|   |              |               |                    | Deny       | All Traffic [1]    | USB1            | Any    | Any         | Always |                |     |
|   |              |               | <b>V</b>           | Deny       | All Traffic [1]    | USB2            | Any    | Any         | Always |                |     |
|   |              |               | $\bigtriangledown$ | Deny       | All Traffic [1]    | WAN1            | Any    | Any         | Always |                |     |
|   |              |               | <b>V</b>           | Deny       | All Traffic [1]    | WAN2            | Any    | Any         | Always |                |     |
|   | Add          | Edit Delete   | Restore to Def     | ault Rules | Service Management |                 |        |             | F 💽    | Page 1 🔻 of 1  |     |

La tabella Regole di accesso contiene le informazioni riportate di seguito.

- Priorità: visualizza la priorità della regola di accesso
- Abilita mostra se la regola di accesso è abilitata o disabilitata
- Azione: visualizza la regola di accesso consentita o negata.
- Servizio: visualizza il tipo di servizio.
- SourceInterface: visualizza l'interfaccia a cui viene applicata la regola di accesso.
- Source Visualizza l'indirizzo IP del dispositivo di origine
- Destinazione: visualizza l'indirizzo IP del dispositivo di destinazione.
- Ora: visualizza l'ora in cui la regola di accesso deve essere applicata
- Giorno: viene visualizzato durante una settimana in cui viene applicata la regola di accesso

#### Gestione dei servizi

Passaggio 1. Fare clic su Gestione servizi per aggiungere un nuovo servizio. Viene visualizzata la

#### tabella Gestione assistenza:

| Servi                         | ce management rable |          | items 1-3 of 21 3 • per page |  |  |
|-------------------------------|---------------------|----------|------------------------------|--|--|
|                               | Service Name        | Protocol | Port Range                   |  |  |
|                               | All Traffic         | TCP&UDP  | 1~65535                      |  |  |
|                               | DNS                 | UDP      | 53~53                        |  |  |
|                               | FTP                 | TCP      | 21~21                        |  |  |
|                               | HTTP                | TCP      | 80~80                        |  |  |
|                               | HTTP Secondary      | TCP      | 8080~8080                    |  |  |
| Add Edit Delete Page 1 - of 5 |                     |          |                              |  |  |
|                               |                     |          |                              |  |  |
| Save                          | Sava Cancel         |          |                              |  |  |

Passaggio 2. Fare clic su Add per aggiungere un nuovo servizio.

| Serv | ice Management Table |          | Items1-5 of 21 5 ▼ per page |
|------|----------------------|----------|-----------------------------|
|      | Service Name         | Protocol | Port Range                  |
|      | All Traffic          | TCP&UDP  | 1~65535                     |
|      | DNS                  | UDP      | 53~53                       |
|      | FTP                  | TCP      | 21~21                       |
|      | HTTP                 | TCP      | 80~80                       |
|      | HTTP Secondary       | TCP      | 8080~8080                   |
|      | Database             | TCP 🔻    | 520 ~520                    |
| Add  | Edit Delete          |          | Page 1 🔻 of 5 🕨 💌           |
|      |                      |          |                             |
| Save | e Cancel             |          |                             |

Passaggio 3. Configurare i campi seguenti.

- Nome servizio: in base ai requisiti, fornire un nome per il servizio
- Protocollo: scegliere un protocollo TCP o UDP per il servizio
- Intervallo porte: immettere l'intervallo di numeri di porta in base alle proprie esigenze e il numero di porta deve essere compreso nell'intervallo (1-65536).

Passaggio 4. Fare clic su Salva per salvare le modifiche

Configurazione delle regole di accesso su IPv4

| Access | IPv4 IPv6                                   |               |              |                    |                 |        |             |          |              |
|--------|---------------------------------------------|---------------|--------------|--------------------|-----------------|--------|-------------|----------|--------------|
| Acces  | Access Rules Table Items 1-5 of 5 5 reprage |               |              |                    |                 |        |             |          |              |
|        | Priority                                    | Enable        | Action       | Service            | SourceInterface | Source | Destination | Time     | Day          |
| 0      |                                             | <b>V</b>      | Allow        | All Traffic [1]    | LAN             | Any    | Any         | Always   |              |
| 0      |                                             |               | Deny         | All Traffic [1]    | USB1            | Any    | Any         | Always   |              |
| 0      |                                             |               | Deny         | All Traffic [1]    | USB2            | Any    | Any         | Always   |              |
| 0      |                                             | V             | Deny         | All Traffic [1]    | WAN1            | Any    | Any         | Always   |              |
| 0      |                                             | <b>V</b>      | Deny         | All Traffic [1]    | WAN2            | Any    | Any         | Always   |              |
| Add    | Edit Delete                                 | Restore to De | efault Rules | Service Management |                 |        |             | 📕 🛃 Page | 1 🔻 of 1 🕨 🕨 |

Passaggio 1. Fare clic su **Add** per configurare una nuova regola di accesso. Viene visualizzata la finestra *Modifica regole di accesso*.

| Edit Access R     | Edit Access Rules                                    |  |  |  |  |
|-------------------|------------------------------------------------------|--|--|--|--|
| Services          |                                                      |  |  |  |  |
| Action:           | Allow                                                |  |  |  |  |
| Service:          | Allow<br>Deny TCP&UDP/1~65535]                       |  |  |  |  |
| Log:              | No Log 🗸                                             |  |  |  |  |
| Source Interface: | LAN -                                                |  |  |  |  |
| Source IP:        | ANY -                                                |  |  |  |  |
| Destination IP:   | ANY -                                                |  |  |  |  |
|                   |                                                      |  |  |  |  |
| Scheduling        |                                                      |  |  |  |  |
| Time:             | Always 🔻                                             |  |  |  |  |
| From:             | (hh:mm)                                              |  |  |  |  |
| To:               | (hh:mm)                                              |  |  |  |  |
| Effective on:     | 🗹 Everyday 🗌 Sun 🗌 Mon 🗌 Tue 🗌 Wed 🗌 Thu 🗌 Fri 🗌 Sat |  |  |  |  |
|                   |                                                      |  |  |  |  |
| Save Ca           | Save Cancel Back                                     |  |  |  |  |

Passaggio 2. Scegliere l'opzione appropriata dall'elenco a discesa Azione per consentire o limitare il traffico per la regola che si sta impostando. Le regole di accesso limitano l'accesso alla rete in base a vari valori.

- Consenti consente tutto il traffico.
- Nega limita tutto il traffico.

| Services          |                                                        |                       |
|-------------------|--------------------------------------------------------|-----------------------|
| Action:           | Allow -                                                |                       |
| Service:          | All Traffic [TCP&UDP/1~65535]                          | •                     |
|                   | All Traffic [TCP&UDP/1~65535]                          |                       |
| Log:              | DNS [UDP/53~53]                                        |                       |
|                   | FTP [TCP/21~21]                                        |                       |
| Source Internace. | HTTP Secondary (TCP/8080~8080)                         |                       |
| Source IP:        | HTTPS ITCP/443~4431                                    |                       |
| Source IF.        | HTTPS Secondary ITCP/8443~84431                        |                       |
| Destination IP    | TFTP [UDP/69~69]                                       |                       |
| Destination II.   | IMAP [TCP/143~143]                                     |                       |
|                   | NNTP [TCP/119~119]                                     |                       |
|                   | POP3 [TCP/110~110]                                     |                       |
| Schedulina        | SNMP [UDP/161~161]                                     |                       |
|                   | SMTP [TCP/25~25]<br>TEL NET (TCP/22~25]                |                       |
| Time:             | TELNET [ICF/23~23]<br>TELNET Secondary ITCP/8023~80231 |                       |
|                   | TELNET SSL [TCP/992~992]                               |                       |
| From:             | DHCP [UDP/67~67]                                       |                       |
|                   | L2TP [UDP/1701~1701]                                   |                       |
| To:               | PPTP [TCP/1723~1723]                                   |                       |
|                   | IPSec [UDP/500~500]                                    | and the second second |
| Effective on:     | Ping [ICMP/255~255]                                    | 🔄 J 🗌 Thu 🗌 Fri 🗌 S   |

Passaggio 3. Scegliere il servizio appropriato da filtrare dall'elenco a discesa Servizio.

| Edit Access Ru    | Edit Access Rules                                    |  |  |  |  |
|-------------------|------------------------------------------------------|--|--|--|--|
| Services          |                                                      |  |  |  |  |
| Action:           | Allow -                                              |  |  |  |  |
| Service:          | All Traffic [TCP&UDP/1~65535]                        |  |  |  |  |
| Log:              | Log packets matching this rule 👻                     |  |  |  |  |
| Source Interface: | No Log<br>Log packets matching this rule             |  |  |  |  |
| Source IP:        | ANY -                                                |  |  |  |  |
| Destination IP:   | ANY -                                                |  |  |  |  |
|                   |                                                      |  |  |  |  |
| Scheduling        |                                                      |  |  |  |  |
| Time:             | Always 🔻                                             |  |  |  |  |
| From:             | (hh:mm)                                              |  |  |  |  |
| To:               | (hh:mm)                                              |  |  |  |  |
| Effective on:     | 🗹 Everyday 🗌 Sun 🗌 Mon 🗌 Tue 🗌 Wed 🗌 Thu 🗌 Fri 🗌 Sat |  |  |  |  |
|                   |                                                      |  |  |  |  |
| Save Ca           | Save Cancel Back                                     |  |  |  |  |

Passaggio 4. Scegliere l'opzione Log appropriata dall'elenco a discesa Log. L'opzione log determina se il dispositivo mantiene un registro del traffico che corrisponde alle regole di accesso impostate.

- Registra pacchetti corrispondenti a questa regola di accesso: il router conserva un registro che tiene traccia del servizio selezionato.
- Not Log: il router non conserva i log per la regola di accesso.

| Edit Access Ru    | ules                                 |
|-------------------|--------------------------------------|
| Services          |                                      |
| Action:           | Allow -                              |
| Service:          | All Traffic [TCP&UDP/1~65535]        |
| Log:              | Log packets matching this rule 💌     |
| Source Interface: |                                      |
| Source IP:        | LAN<br>WAN1                          |
| Destination IP:   | WAN2<br>USB 1<br>USB 2<br>ANY        |
| Scheduling        |                                      |
| Time:             | Always 👻                             |
| From:             | (hh:mm)                              |
| To:               | (hh:mm)                              |
| Effective on:     | Everyday Sun Mon Tue Wed Thu Fri Sat |
| Save Ca           | ncel Back                            |

Passo 5: dall'elenco a discesa Interfaccia, scegliere l'interfaccia di origine appropriata. In questa interfaccia viene applicata la regola di accesso.

- LAN: la regola di accesso influisce solo sul traffico LAN.
- WAN 1: la regola di accesso influenza solo il traffico WAN 1.
- WAN 2: la regola di accesso influenza solo il traffico WAN 2.
- Qualsiasi La regola di accesso influisce su tutto il traffico in una qualsiasi delle interfacce del dispositivo.

| Edit Access Ru    | ules                                 |
|-------------------|--------------------------------------|
| Services          |                                      |
| Action:           | Allow -                              |
| Service:          | All Traffic [TCP&UDP/1~65535]        |
| Log:              | Log packets matching this rule 🔻     |
| Source Interface: | LAN 👻                                |
| Source IP:        | ANY -                                |
| Destination IP:   | ANY<br>Single<br>Range               |
| Scheduling        |                                      |
| Time:             | Always 👻                             |
| From:             | (hh:mm)                              |
| To:               | (hh:mm)                              |
| Effective on:     | Everyday Sun Mon Tue Wed Thu Fri Sat |
| Save Ca           | ncel Back                            |

Passaggio 6. Selezionare il tipo di IP di origine appropriato a cui applicare la regola di accesso dall'elenco a discesa IP di origine.

- Qualsiasi A qualsiasi indirizzo IP della rete del dispositivo è applicata la regola.
- Singolo la regola viene applicata solo a un singolo indirizzo IP specificato sulla rete del dispositivo. Immettere l'indirizzo IP desiderato nel campo adiacente.
- Intervallo Solo a un intervallo specificato di indirizzi IP sulla rete del dispositivo viene applicata la regola. Se si sceglie Intervallo, è necessario immettere il primo e l'ultimo indirizzo IP dell'intervallo nei campi adiacenti.

| Edit Access Rules |                                       |  |  |  |  |
|-------------------|---------------------------------------|--|--|--|--|
| Services          |                                       |  |  |  |  |
| Action:           | Allow -                               |  |  |  |  |
| Service:          | All Traffic [TCP&UDP/1~65535]         |  |  |  |  |
| Log:              | Log packets matching this rule 💌      |  |  |  |  |
| Source Interface: | LAN 👻                                 |  |  |  |  |
| Source IP:        | Range - 192.168.1.10 To 192.168.1.100 |  |  |  |  |
| Destination IP:   | ANY<br>ANY<br>Single<br>Range         |  |  |  |  |
| Scheduling        | Alwaya                                |  |  |  |  |
| From:<br>To:      | (hh:mm) (hh:mm)                       |  |  |  |  |
| Effective on:     | ✓ Everyday                            |  |  |  |  |
| Save Cancel Back  |                                       |  |  |  |  |

Passaggio 7. Selezionare dall'elenco a discesa disponibile il tipo di IP di destinazione appropriato a cui applicare la regola di accesso.

- Qualsiasi A qualsiasi indirizzo IP di destinazione è applicata la regola.
- Singolo la regola viene applicata solo a un singolo indirizzo IP specificato. Immettere l'indirizzo IP desiderato nel campo adiacente.
- Intervallo La regola viene applicata solo a un intervallo specificato di indirizzi IP esterni alla rete del dispositivo. Se si sceglie Intervallo, è necessario immettere il primo e l'ultimo indirizzo IP dell'intervallo nei campi adiacenti.

| Scheduling    |                                                      |
|---------------|------------------------------------------------------|
| Time:         | Always 👻                                             |
| From:         | Always<br>Interval (hh:mm)                           |
| To:           | (hh:mm)                                              |
| Effective on: | 🗹 Everyday 🗌 Sun 🗌 Mon 🗌 Tue 🗌 Wed 🗌 Thu 🗌 Fri 🗌 Sat |
| Save          | Cancel Back                                          |

**Timesaver:** Per impostazione predefinita, l'ora è impostata su Sempre. Se si desidera applicare la regola di accesso a un'ora o a un giorno specifico, seguire i passaggi da 8 a 11. In caso contrario,

andare al passaggio 12.

Passaggio 8. Scegliere **Intervallo** dall'elenco a discesa. Le regole di accesso sono attive per alcuni orari specifici. immettere l'intervallo di tempo per l'applicazione della regola di accesso.

| Scheduling<br>Time: | Interval 🔻 |                             |
|---------------------|------------|-----------------------------|
| From:               | 3:00       | (hh:mm)                     |
| To:                 | 7:00       | (hh:mm)                     |
| Effective on:       | 🗹 Everyday | Sun Mon Tue Wed Thu Fri Sat |
| Save Ca             | ancel Bac  | k                           |

Passaggio 9. Inserire l'ora in cui si desidera iniziare ad applicare l'elenco di accesso nel campo Da. Il formato dell'ora è hh:mm.

Passaggio 10. Inserire nel campo A l'ora in cui non si desidera più applicare l'elenco degli accessi. Il formato dell'ora è hh:mm.

| Scheduling    |            |                                           |
|---------------|------------|-------------------------------------------|
| Time:         | Interval 👻 |                                           |
| From:         | 3:00       | (hh:mm)                                   |
| To:           | 7:00       | (hh:mm)                                   |
| Effective on: | 🗹 Everyday | 🗌 Sun 🗌 Mon 🗌 Tue 🗌 Wed 🗌 Thu 🔲 Fri 🗌 Sat |
|               |            |                                           |
| Save Ca       | ancel Bac  | *                                         |

Passaggio 11. Selezionare la casella di controllo dei giorni specifici in cui si desidera applicare l'elenco degli accessi.

Passaggio 12. Fare clic su **Save** per salvare le modifiche.

| Acce | cess Rules                                                                 |               |                  |                 |         |                              |     |          |                |
|------|----------------------------------------------------------------------------|---------------|------------------|-----------------|---------|------------------------------|-----|----------|----------------|
| IPv4 | IPv6                                                                       |               |                  |                 |         |                              |     |          |                |
| Acc  | ess Rules Table                                                            |               |                  |                 |         |                              |     | Item     | s 1-5 of 6 5 🔻 |
|      | Priority Enable Action Service SourceInterface Source Destination Time Day |               |                  |                 |         |                              |     | Day      |                |
| ٥    | 1 🔻                                                                        |               | Allow            | All Traffic [1] | LAN     | 192.168.1.10 ~ 192.168.1.100 |     |          | All week       |
| 0    |                                                                            |               | Allow            | All Traffic [1] | LAN     | Any                          | Any | Always   |                |
| 0    |                                                                            | <b>V</b>      | Deny             | All Traffic [1] | USB1    | Any                          | Any | Always   |                |
| 0    |                                                                            |               | Deny             | All Traffic [1] | USB2    | Any                          | Any | Always   |                |
| 0    |                                                                            |               | Deny             | All Traffic [1] | WAN1    | Any                          | Any | Always   |                |
| Ad   | d Edit De                                                                  | elete Restore | to Default Rules | Service Man     | agement |                              |     | 🛃 🗹 Page | 1 🔻 of 2 🕨 💌   |

Passaggio 13. (Facoltativo) Se si desidera ripristinare le regole predefinite, fare clic su **Ripristina regole predefinite**. Tutte le regole di accesso configurate dall'utente vengono perse.

#### Configurazione regola di accesso su IPv6

| A | CCESS Rules |             |              |              |                    |                 |        |             |                |                |
|---|-------------|-------------|--------------|--------------|--------------------|-----------------|--------|-------------|----------------|----------------|
|   | Access      | Rules Table |              |              |                    |                 |        |             | Items 1-5 of 5 | 5 🔻 per page   |
|   |             | Priority    | Enable       | Action       | Service            | SourceInterface | Source | Destination | Time           | Day            |
|   | 0           |             |              | Allow        | All Traffic [1]    | LAN             | Any    | Any         | Always         |                |
|   | 0           |             |              | Deny         | All Traffic [1]    | USB1            | Any    | Any         | Always         |                |
|   | 0           |             |              | Deny         | All Traffic [1]    | USB2            | Any    | Any         | Always         |                |
|   | 0           |             | $\checkmark$ | Deny         | All Traffic [1]    | WAN1            | Any    | Any         | Always         |                |
|   | 0           |             |              | Deny         | All Traffic [1]    | WAN2            | Any    | Any         | Always         |                |
|   | Add         | Edit Delete | Restore to D | efault Rules | Service Management | ]               |        |             | 🛃 🛃 Pag        | e 1 🔻 of 1 🕨 💌 |

Passaggio 1. Fare clic sulla scheda IPv6 per configurare le regole di accesso IPv6.

| Access | ccess Rules                                 |               |             |                    |                 |        |             |        |                  |
|--------|---------------------------------------------|---------------|-------------|--------------------|-----------------|--------|-------------|--------|------------------|
| Acces  | Access Rules Table Items 1-5 of 5 V per pac |               |             |                    |                 |        |             |        | of 5 🔻 per page  |
|        | Priority                                    | Enable        | Action      | Service            | SourceInterface | Source | Destination | Time   | Day              |
| 0      |                                             | <b>V</b>      | Allow       | All Traffic [1]    | LAN             | Any    | Any         | Always |                  |
| 0      |                                             |               | Deny        | All Traffic [1]    | USB1            | Any    | Any         | Always |                  |
| 0      |                                             | <b>V</b>      | Deny        | All Traffic [1]    | USB2            | Any    | Any         | Always |                  |
| 0      |                                             | V             | Deny        | All Traffic [1]    | WAN1            | Any    | Any         | Always |                  |
| 0      |                                             | <b>V</b>      | Deny        | All Traffic [1]    | WAN2            | Any    | Any         | Always |                  |
| Add    | Edit Delete                                 | Restore to De | fault Rules | Service Management |                 |        |             | M 🛃 P  | age 1 🔻 of 1 🕨 💌 |

Passaggio 2. Fare clic su Aggiungi per aggiungere una nuova regola di accesso IPv6. Viene visualizzata la finestra *Modifica regole di accesso*.

| Edit Access Rules               |                       |
|---------------------------------|-----------------------|
| Services                        |                       |
| Action:                         | Allow                 |
| Service:                        | Deny TCP&UDP/1~65535] |
| Log:                            | No Log 🔻              |
| Source Interface:               | LAN 👻                 |
| Source IP / Prefix Length:      | ANY 🔻                 |
| Destination IP / Prefix Length: | ANY -                 |
|                                 |                       |
| Save Cancel                     | Back                  |

Passaggio 3. Scegliere l'opzione appropriata dall'elenco a discesa Azione per consentire o limitare la regola da impostare. Le regole di accesso limitano l'accesso alla rete consentendo o negando l'accesso al traffico da servizi o dispositivi specifici.

- Consenti consente tutto il traffico.
- Nega limita tutto il traffico.

| Edit Access Rules               |                                                              |
|---------------------------------|--------------------------------------------------------------|
| Services                        |                                                              |
| Action:                         | Allow 🔻                                                      |
| Service:                        | All Traffic [TCP&UDP/1~65535]                                |
| Log:                            | All Traffic [TCP&UDP/1~65535]<br>DNS [UDP/53~53]             |
| Source Interface:               | FTP [TCP/21~21]<br>HTTP [TCP/80~80]                          |
| Source IP / Prefix Length:      | HTTP Secondary [TCP/8080~8080]<br>HTTPS [TCP/443~443]        |
| Destination IP / Prefix Length: | HTTPS Secondary [TCP/8443~8443]<br>TFTP [UDP/69~69]          |
|                                 | NNTP [TCP/143~143]                                           |
| Save Cancel                     | SNMP [UDP/161~161]                                           |
|                                 | TELNET [TCP/23~23]                                           |
|                                 | TELNET Secondary [TCP/8023~8023]<br>TELNET SSL [TCP/992~992] |
|                                 | DHCP [UDP/67~67]<br>L2TP [UDP/1701~1701]                     |
|                                 | PPTP [TCP/1723~1723]<br>IPSec [UDP/500~500]                  |
|                                 | Ping [ICMP/255~255]<br>data [TCP/520~521]                    |

Passaggio 4. Scegliere il servizio appropriato da filtrare dall'elenco a discesa Servizio.

Nota: Per consentire tutto il traffico, scegliere Tutto il traffico [TCP&UDP/1~65535] dall'elenco a discesa dei servizi se l'azione è stata impostata su Consenti. L'elenco contiene tutti i tipi di servizi che è possibile filtrare.

| Edit Access Rules               |                               |
|---------------------------------|-------------------------------|
| Services                        |                               |
| Action:                         | Allow 👻                       |
| Service:                        | All Traffic [TCP&UDP/1~65535] |
| Log:                            | Enabled -                     |
| Source Interface:               | Enabled                       |
| Source IP / Prefix Length:      | ANY -                         |
| Destination IP / Prefix Length: | ANY -                         |
|                                 |                               |
| Save Cancel                     | Back                          |

Passaggio 5. Scegliere l'opzione Log appropriata dall'elenco a discesa Log. L'opzione log determina se il dispositivo manterrà un registro del traffico che corrisponde alle regole di accesso impostate.

- Abilitato Consente al router di mantenere la registrazione dei log per il servizio selezionato.
- Not Log: disabilita il router per mantenere la traccia del log.

| Edit Access Rules               |                               |
|---------------------------------|-------------------------------|
| Services                        |                               |
| Action:                         | Allow 🔻                       |
| Service:                        | All Traffic [TCP&UDP/1~65535] |
| Log:                            | Enabled -                     |
| Source Interface:               |                               |
| Source IP / Prefix Length:      | LAN<br>WAN1                   |
| Destination IP / Prefix Length: | ANY ANY                       |
|                                 |                               |
| Save Cancel                     | Back                          |

Passaggio 6. Fare clic sull'elenco a discesa Interfaccia e scegliere l'interfaccia di origine appropriata. In questa interfaccia viene applicata la regola di accesso.

- LAN: la regola di accesso influisce solo sul traffico LAN.
- WAN 1: la regola di accesso influenza solo il traffico WAN 1.
- WAN 2: la regola di accesso influenza solo il traffico WAN 2.
- Qualsiasi La regola di accesso influisce su tutto il traffico in una qualsiasi delle interfacce del dispositivo.

| Edit Access Rules               |                               |
|---------------------------------|-------------------------------|
| Services                        |                               |
| Action:                         | Allow 🔻                       |
| Service:                        | All Traffic [TCP&UDP/1~65535] |
| Log:                            | Enabled -                     |
| Source Interface:               | LAN 🔻                         |
| Source IP / Prefix Length:      | ANY                           |
| Destination IP / Prefix Length: | ANY<br>Single<br>Subnet       |
| Save Cancel                     | Back                          |

Passaggio 7. Selezionare il tipo di IP di origine appropriato a cui applicare la regola di accesso dall'elenco a discesa IP di origine/Lunghezza prefisso.

• ANY — A tutti i pacchetti ricevuti dalla rete del dispositivo viene applicata la regola.

| Edit Access Rules               |                                     |
|---------------------------------|-------------------------------------|
| Services                        |                                     |
| Action:                         | Allow -                             |
| Service:                        | All Traffic [TCP&UDP/1~65535]       |
| Log:                            | Enabled -                           |
| Source Interface:               | LAN 👻                               |
| Source IP / Prefix Length:      | Single - 2607:f0d0:1002:51::4 / 128 |
| Destination IP / Prefix Length: | ANY -                               |
|                                 |                                     |
| Save Cancel                     | Back                                |

• Singolo — la regola viene applicata solo a un singolo indirizzo IP specificato nella rete del dispositivo. Immettere l'indirizzo IPv6 desiderato nel campo adiacente.

| Edit Access Rules               |                                    |
|---------------------------------|------------------------------------|
| Services                        |                                    |
| Action:                         | Allow -                            |
| Service:                        | All Traffic [TCP&UDP/1~65535]      |
| Log:                            | Enabled -                          |
| Source Interface:               | LAN -                              |
| Source IP / Prefix Length:      | Subnet - 2607:f0d0:1002:51::4 / 45 |
| Destination IP / Prefix Length: | ANY -                              |
| Save Cancel                     | Back                               |

• Subnet: la regola viene applicata solo agli indirizzi IP di una subnet. Immettere l'indirizzo di rete IPv6 e la lunghezza del prefisso della subnet desiderata nei campi adiacenti.

| Edit Access Rules               |                               |      |
|---------------------------------|-------------------------------|------|
| Services                        |                               |      |
| Action:                         | Allow -                       |      |
| Service:                        | All Traffic [TCP&UDP/1~65535] |      |
| Log:                            | Enabled -                     |      |
| Source Interface:               | LAN -                         |      |
| Source IP / Prefix Length:      | Subnet - 2607:f0d0:1002:51::4 | / 45 |
| Destination IP / Prefix Length: | ANY  ANY                      |      |
| Save Cancel                     | Subnet                        |      |

Passaggio 8. Selezionare il tipo di IP di destinazione appropriato a cui applicare la regola di accesso dall'elenco a discesa IP di destinazione / Lunghezza prefisso.

- Qualsiasi A qualsiasi indirizzo IP di destinazione è applicata la regola.
- Singolo la regola viene applicata solo a un singolo indirizzo IP specificato sulla rete del dispositivo. Immettere l'indirizzo IPv6 desiderato.
- Subnet: la regola viene applicata solo agli indirizzi IP di una subnet. Immettere l'indirizzo di rete IPv6 e la lunghezza del prefisso della subnet desiderata nei campi adiacenti.

Passaggio 9. Per rendere effettive le modifiche, fare clic su Salva.

### Qui è disponibile un video relativo a questo articolo...

Fare clic qui per visualizzare altre Tech Talks di Cisco